# 東京都少年サッカー連盟

# ケータイ便配信マニュアル

新システム対応 vol.1\_1

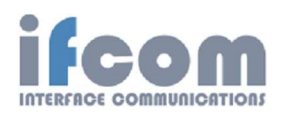

MAY2023

### 1. ログイン

| 10:47 🛒 🎰                                    | * \$ | n de c | 93% |
|----------------------------------------------|------|--------|-----|
|                                              | Ŷ    | 51     | :   |
| ◆ログイン画面◆                                     |      |        |     |
| <b>愛ケータイ便</b>                                |      |        |     |
| Centified<br>Verified<br>2023/4/25<br>契約識別ID |      |        |     |
| ログインID                                       |      |        |     |
| パスワード                                        |      |        |     |
| <b>ロ</b> ヴィン                                 | リセッ  | ۲      |     |

① URL: http://www.ktai-bin.jp/passmails/ ログイン画面を開く。

②「契約識別 ID:85300013」、「ログイン ID」、「パスワード」を入力してログインする。

(\*ログイン ID とパスワードは、連盟とブロックごとに配布します。)

#### 2. メール作成

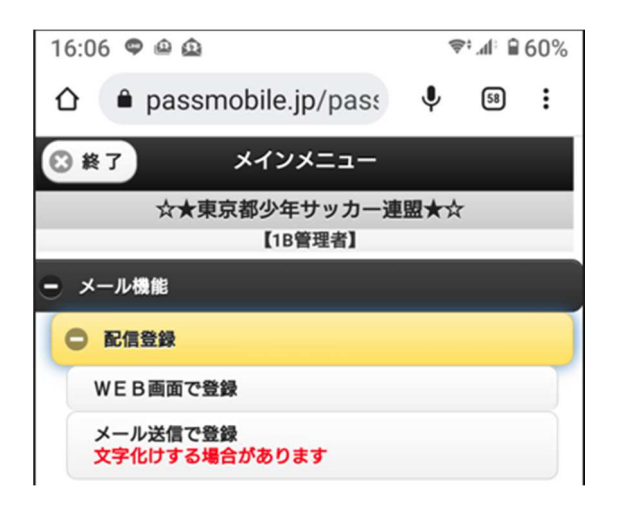

①「配信登録」→「WEB 画面で登録」をタップ、配信登録画面が表示される。

# スマートフォンでの配信手続き

| 16:11 🗢                           | 4    | € :1h, :¶ | 59%     |
|-----------------------------------|------|-----------|---------|
|                                   | Ŷ    | 58        | :       |
| Menu                              |      |           |         |
| ☆★東京都少年サッカー週<br>【18管理者】<br>《基本項目》 | Ē盟★☆ | ł         |         |
| タイトル                              |      |           |         |
| 1Bからのお知らせ                         |      |           |         |
| <ul> <li>○ 給文字</li> </ul>         | 確認   |           |         |
| 配信文                               |      |           |         |
| ケータイ便がリニューアル                      | しまし  | った。       |         |
| <ul> <li>▲ 絵文字</li> </ul>         | 確認   |           |         |
| 《添付ファイル》                          |      |           |         |
|                                   |      |           |         |
| 漆付ファイル一覧参照                        | 1    |           |         |
| 《配信日時》                            |      |           |         |
| ✓ 今すぐ配信                           |      |           |         |
| 配信予約                              |      |           |         |
|                                   |      |           |         |
| 2023 🔍 05 📀                       | 80   |           | $\circ$ |

②《基本項目》「タイトル」と「配信文」を作成する。

③《配信日時》を設定する。配信予約を設定しない場合は、「今すぐ配信」に図を入れる。

# スマートフォンでの配信手続き

| プロッ | 9        | 《配信条 | :件 <b>》</b> |     |  |
|-----|----------|------|-------------|-----|--|
|     | 全選択      |      |             | 全解除 |  |
| •   | 第 1 プロック |      |             |     |  |
|     | 第2プロック   |      |             |     |  |
|     | 第3プロック   |      |             |     |  |
|     | 第4 ブロック  |      |             |     |  |
|     | 第5プロック   |      |             |     |  |
|     | 第6プロック   |      |             |     |  |
|     | 第7プロック   |      |             |     |  |
|     | 第8プロック   |      |             |     |  |
|     | 第9プロック   |      |             |     |  |
|     | 第10プロック  |      |             |     |  |
|     | 第11プロック  |      |             |     |  |
|     | 第12プロック  |      |             |     |  |
|     | 第13プロック  |      |             |     |  |
|     | 第14プロック  |      |             |     |  |
|     | 第15プロック  |      |             |     |  |
|     | 第16プロック  |      |             |     |  |
|     | 所属なし     |      |             |     |  |
|     | (登録なし)   |      |             |     |  |

④《配信条件》「ブロック」を必ず選択して図を入れる。

【注意】誤操作によって、「ブロック」を選択しなかった場合、全員に配信される。

| 次へ       | 0      | 中止 | 0 |
|----------|--------|----|---|
| 🗹 載せる    |        |    |   |
| 配信停止等案内文 |        |    |   |
| 載せる      |        |    |   |
| 定型文1     |        |    |   |
| 載せる      |        |    |   |
| HP案内文    |        |    |   |
|          | 《付加内容》 |    |   |

⑤「次へ」をタップ、配信登録(編集)画面が表示される。

## スマートフォンでの配信手続き

| 16:15 🗢                                          |                                       | \$;"       | l <sup>:</sup> ∎ 58% |         |                 |      |          |     |
|--------------------------------------------------|---------------------------------------|------------|----------------------|---------|-----------------|------|----------|-----|
|                                                  | obile.jp/pas:                         | <b>Ų</b> ( | 58 :                 |         |                 |      |          |     |
| C Menu                                           | 記信登録(編集)                              |            |                      |         |                 |      |          |     |
| ☆★東京                                             | 「都少年サッカー連                             | ≣★☆        |                      |         |                 |      |          |     |
|                                                  | 【1B管理者】                               |            |                      |         |                 |      |          |     |
| 内容を確認後、登録し                                       | て下さい。                                 |            |                      |         |                 |      |          |     |
|                                                  | 《基本項目》                                |            |                      |         |                 |      |          |     |
| 《配信件数》<br>《配信日時》                                 | : 250件<br>: 今すぐ配信                     |            |                      |         |                 |      |          |     |
| <b>〈タイトル〉<br/>〈配信文〉</b><br>ケータイ便がリニュー            | <b>《内容》</b><br>: 1Bからのお知ら<br>-アルしました。 | νt         |                      | 16:16 🗢 |                 |      | ⊜⁺⊿⊨ ₽ 5 | 58% |
| メール配信を停止した<br>以下にメールを送信し<br>85300013@ktai-bin.jp | こい場合および会員情報<br>してください。                | 服変更は、      |                      | ☆ ● p   | assmobile.jp/pa | s: 🌵 | 58       | :   |
|                                                  | 《添付ファイル》                              |            |                      | Menu    | 配信登録(編集         | 1)   |          |     |
| 源何ファイル                                           | なし<br>(配信条件)                          |            |                      |         |                 | ~    |          | _   |
| ブロック                                             | : 第1ブロック                              |            |                      |         | ☆★東京都少年サッカ      | ─連盟★ | \$       |     |
|                                                  | 《付加内容》                                |            |                      |         | 【1R管理者】         |      |          | -   |
| HP案内文                                            | 載せない                                  |            |                      |         | (IDEALE)        |      |          | _   |
| 正型又 <br>配信信止等案内文                                 | 載せない                                  |            |                      | 配信情報を決  | 快定しました。         |      |          |     |
| BUILTEGRIS                                       | · #4.00                               |            |                      |         |                 |      |          | -   |
| 決定                                               | 0                                     | 戻る         | 0                    | ■       | 予約一覧            | 複写で予 | 約編集      |     |

⑥ 配信内容を確認して「決定」をタップ、「配信情報を決定しました」が表示され、配信

が完了する。

### 1. ログイン

| 家ケータ      | 1便                    |
|-----------|-----------------------|
|           |                       |
|           | 契約識別ID:<br>ログインID:    |
|           | パスワード:       ログイン情報保存 |
| 2023/4/19 | サポート情報                |

- ① URL: http://www.ktai-bin.jp/passmails/ ログイン画面を開く。
- ②「契約識別 ID:85300013」、「ログイン ID」、「パスワード」を入力してログインする。

(\*ログイン ID とパスワードは、連盟とブロックごとに配布します。)

#### 2. メール作成

|                         | クリア 例文参照 配信対象会員数確認 確認画面に進                                                                                                    |
|-------------------------|----------------------------------------------------------------------------------------------------|
| 配信文                     | ▼ \$-11·1                                                                                                    |
| ilo 12 💿                | 18からのお知らせ         絵         確認         既定         クリア                                                                                                    |
| rータイ便がリニューアル 🖕<br>いました。 | ▼ 配信日時                                                                                                    |
|                         | 2023 ♥ 年 05 ♥ 月 08 ♥ 日 ♥ ♥ 時 ♥ 分 今すぐ配信 ♥                                                                                                    |
|                         | ▼ 配信条件                                                                                                    |
|                         | プロック       第1ブロック         全選択       全解除         第3ブロック         第4ブロック         第5ブロック         第6ブロック         第83ブロック         第83ブロック         第83ブロック         第10ブロック         第83ブロック         第11ブロック         第11ブロック         第11ブロック         第12ブロック         第13ブロック         第13ブロック         第15ブロック         第16ブロック         第16ブロック         第16ブロック         第16ブロック         第16ブロック |
|                         | ▶ 付加内容                                                                                                    |
|                         | ▶ 添付ファイル                                                                                                    |

①「タイトル」、「配信文」を作成する。

- ②「配信日時」を設定する。配信予約を設定しない場合は、「今すぐ配信」に図を入れる。
- ③「配信条件」をクリック、「ブロック」を必ず選択して図を入れる。
- ④「確認画面に進む」をクリック、配信登録(確認)が表示される。

【注意】誤操作によって、「ブロック」を選択しなかった場合、全員に配信されるため、

以下の注意喚起が表示される。

配信対象者の絞り込みはされていません。 全員に配信されます。

# パソコンでの配信手続き

#### 配信登録(確認)

|                                  |             |          |        | 戻る】 | 史定 |
|----------------------------------|-------------|----------|--------|-----|----|
| ▼ 配信文                            | ▼ タイトル      |          |        |     |    |
| R A A 10 12 •                    | 1Bからのお知らせ   |          |        |     |    |
| <u>文字数 70 文字</u><br>ケータイ便がリニューアル | ▼ 配信日時      |          |        |     |    |
| しました。                            | 配信日付 2      | 023年 05月 | 09日    |     |    |
| メール配信を停止したい場<br>合および会員情報変更は、     | 111日時刻<br>- | 3時 00分   |        |     |    |
| 以下にメールを送信してく<br>ださい。             | ▼ 配信条件      |          |        |     |    |
| 85300013@ktai-bin.jp             | ブロック        |          | 第1ブロック |     |    |
|                                  | ▼ 付加内容      |          |        |     |    |
|                                  | HP案内文       | 載せ       | at i   |     |    |
|                                  | 定型文1        | 載せた      | ສເາ    |     |    |
|                                  | 配信停止等案内文    | 載せる      | 5      |     |    |
|                                  | ▼ 添付ファイル    |          |        |     |    |
| 送信テスト テストメール送信                   | 添付ファイル      |          |        |     |    |
| ▲                                |             |          |        |     |    |

戻る決定

⑤ 配信内容を確認して「決定」をクリック、「配信登録(完了)」が表示され、配信が完了

#### する。

|              |                                                                                                    |                                                                                                    | 印刷                                                                                                    | 例文登録                                                                                                    |
|--------------|----------------------------------------------------------------------------------------------------|----------------------------------------------------------------------------------------------------|----------------------------------------------------------------------------------------------------|----------------------------------------------------------------------------------------------------|
| ▼ タイトル       |                                                                                                    |                                                                                                    |                                                                                                    |                                                                                                    |
| [1Bからのお知らせ   |                                                                                                    |                                                                                                    |                                                                                                    |                                                                                                    |
| ▼ 配信日時       |                                                                                                    |                                                                                                    |                                                                                                    |                                                                                                    |
| 配信日付<br>配信時刻 |                                                                                                    |                                                                                                    |                                                                                                    |                                                                                                    |
| ▼ 配信条件       |                                                                                                    |                                                                                                    |                                                                                                    |                                                                                                    |
| ブロック         |                                                                                                    | 第1ブロック                                                                                                    |                                                                                                    |                                                                                                    |
| ▼ 付加内容       |                                                                                                    |                                                                                                    |                                                                                                    |                                                                                                    |
| 配信停止等案内文     | 載せる                                                                                                    | 3                                                                                                    |                                                                                                    |                                                                                                    |
| ▼ 添付ファイル     |                                                                                                    |                                                                                                    |                                                                                                    |                                                                                                    |
| 添付ファイル       |                                                                                                    |                                                                                                    |                                                                                                    |                                                                                                    |
|              | <ul> <li>▼ タイトル</li> <li>18からのお知らせ</li> <li>▼ 配信日時</li> <li>配信日時</li> <li>配信時刻</li> <li>▼ 配信条件</li> <li>ブロック</li> <li>▼ 付加内容</li> <li>配信停止等案内文</li> <li>▼ 添付ファイル</li> </ul> | <ul> <li>▼ タイトル         <ul> <li>18からのお知らせ</li> <li>18からのお知らせ</li> </ul> </li> <li>▼ 配信日時         <ul> <li>20234</li> <li>配信時刻</li> <li>138時</li> </ul> </li> <li>▼ 配信条件         <ul> <li>ブロック</li> <li>▼ 付加内容</li> <li>配信停止等案内文</li> <li>載せ・</li> </ul> </li> <li>▼ 添付ファイル         <ul> <li>添付ファイル</li> <li>添付ファイル</li> </ul> </li> </ul> | <ul> <li>◆ タイトル         <ul> <li>18からのお知らせ</li> <li>18からのお知らせ</li> </ul> </li> <li>◆ 配信日時         <ul> <li>2023年 5月 9日</li></ul></li></ul> | ■ 刷<br>▼ タイトル<br>1Bからのお知らせ<br>▼ 配信日村 2023年 5月 9日<br>配信時刻 13時 0分<br>▼ 配信条件<br>ブロック<br>▼ 付加内容<br>配信停止等案内文 載せる<br>▼ 添付ファイル<br>添付ファイル |

印刷 例文登録 複製